## 東京シティエアターミナル

SNS アカウントで登録する

① Wi-Fi スポットへ行きます。

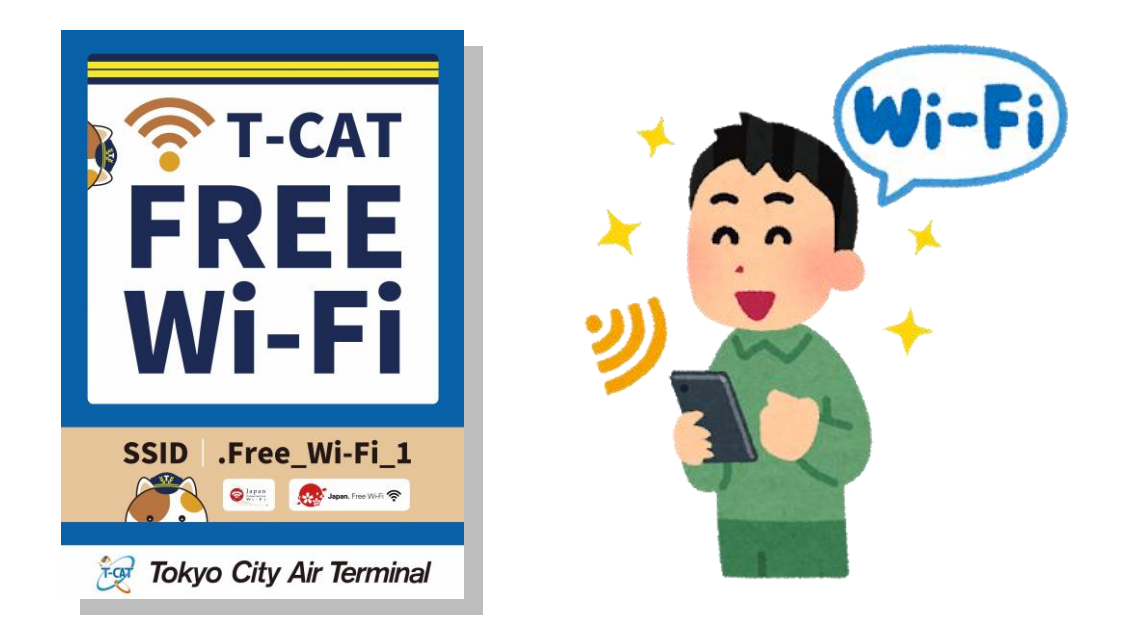

② スマートフォンなどの「設定」をタップします。

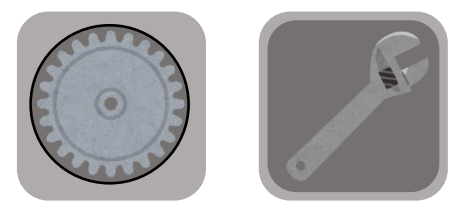

③ 「Wi-Fi」をタップし、ON にします。 下に表示されるネットワーク一覧から「.Free\_Wi-Fi\_1」を選択します。

|   | Wi-Fi         |                                                                                                    |
|---|---------------|----------------------------------------------------------------------------------------------------|
|   | Wi-Fi         | ON                                                                                                    |
| = | ネットワーク        |                                                                                                    |
|   | .Free_Wi-Fi_1 | (În centre de la centre de la c |
|   | OO Wi-Fi      |                                                                                                    |
|   | 00            |                                                                                                    |
|   | ××_Wi-Fi      |                                                                                                    |

東京シティエアターミナル

④ Web ブラウザを起動し、Web サイトを開きます。

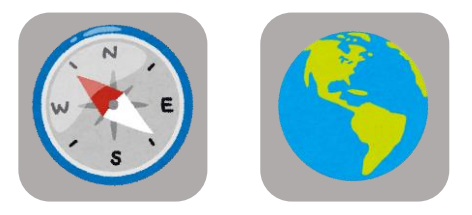

⑤ Wi-Fi サービスのポータルサイトが表示されます。
登録方法を選択してください。

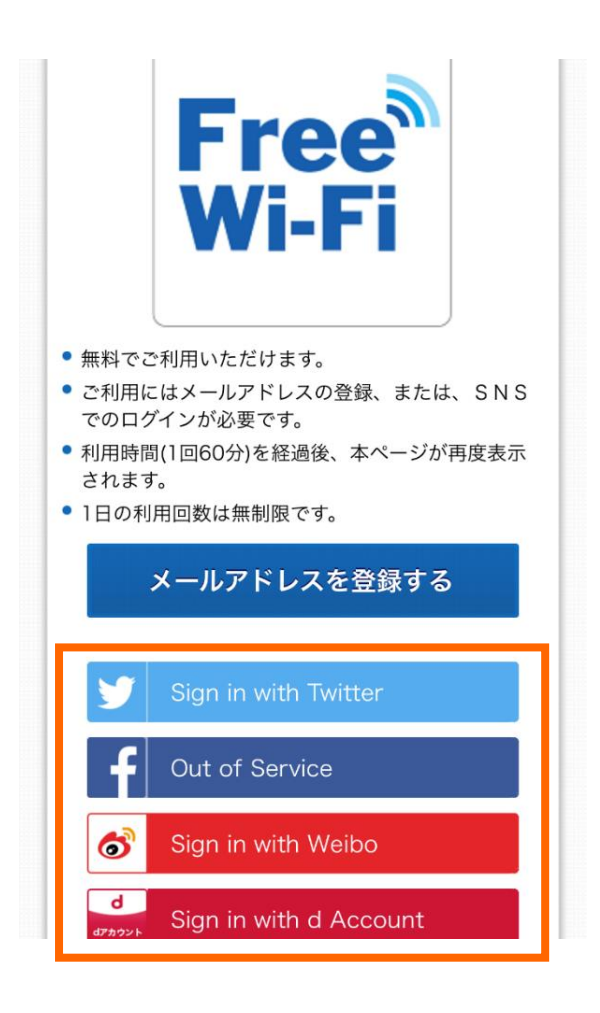

東京シティエアターミナル

⑥ 各注意事項に同意の上、メールアドレスを登録してください。仮登録されます。

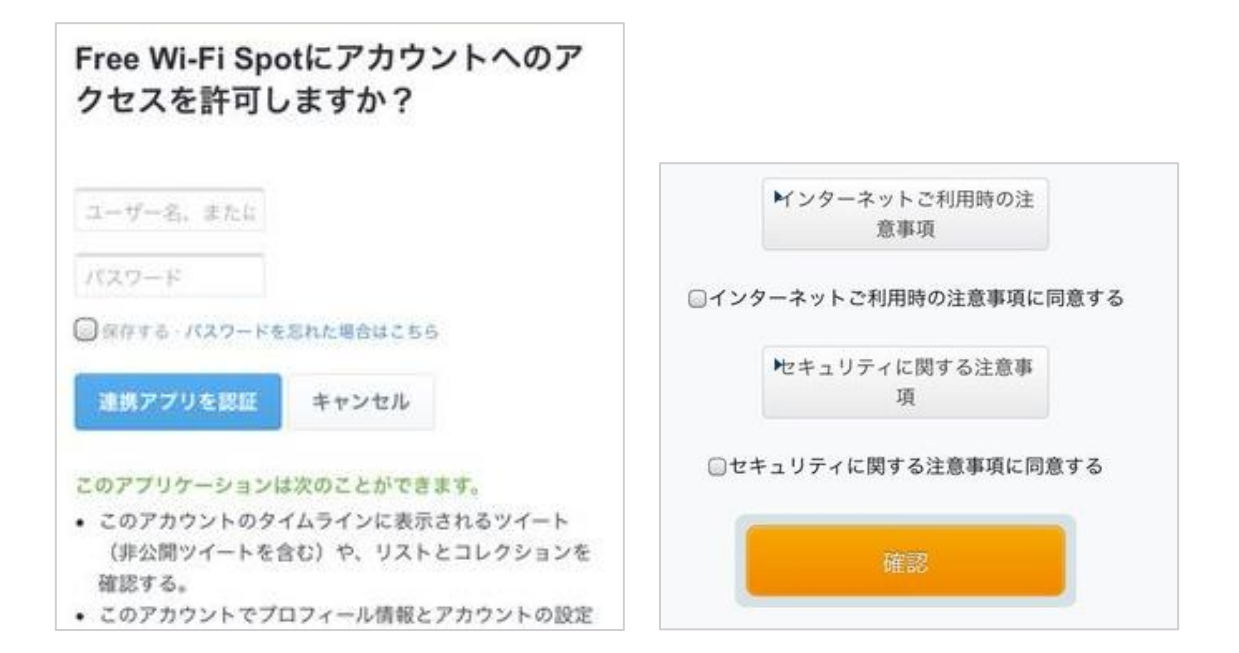

⑦ 接続完了

## インターネットに接続されました。

Connected to the Internet.

인터넷에 연결되었습니다

您现在已连接到互联网

您現在已連接到互聯網